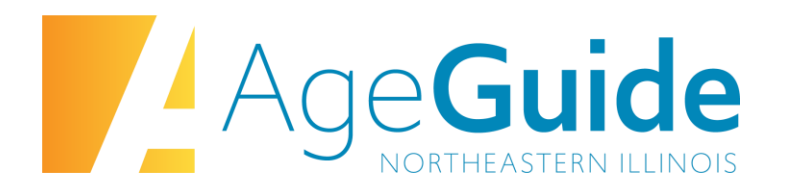

# **Request for Proposals**

# SmartSimple Online Management Platform

**Application Instructions** 

## Table of Contents

- 1. Registration
- 2. Home Screen
- 3. Personal Profile
- 4. Organizational Profile
- 5. Funding Opportunities List
- 6. Applying for Funding Opportunities
  - a. Narrative Questions
  - b. Budget
  - c. Supplemental Documents
  - d. Signoff and Submission
- 7. Notice of Funding Decision

#### Registration

- 1. To start the registration process, navigate to www.ageguide.smartsimple.com
- 2. On the landing page, click the **Register** button underneath "New User?"

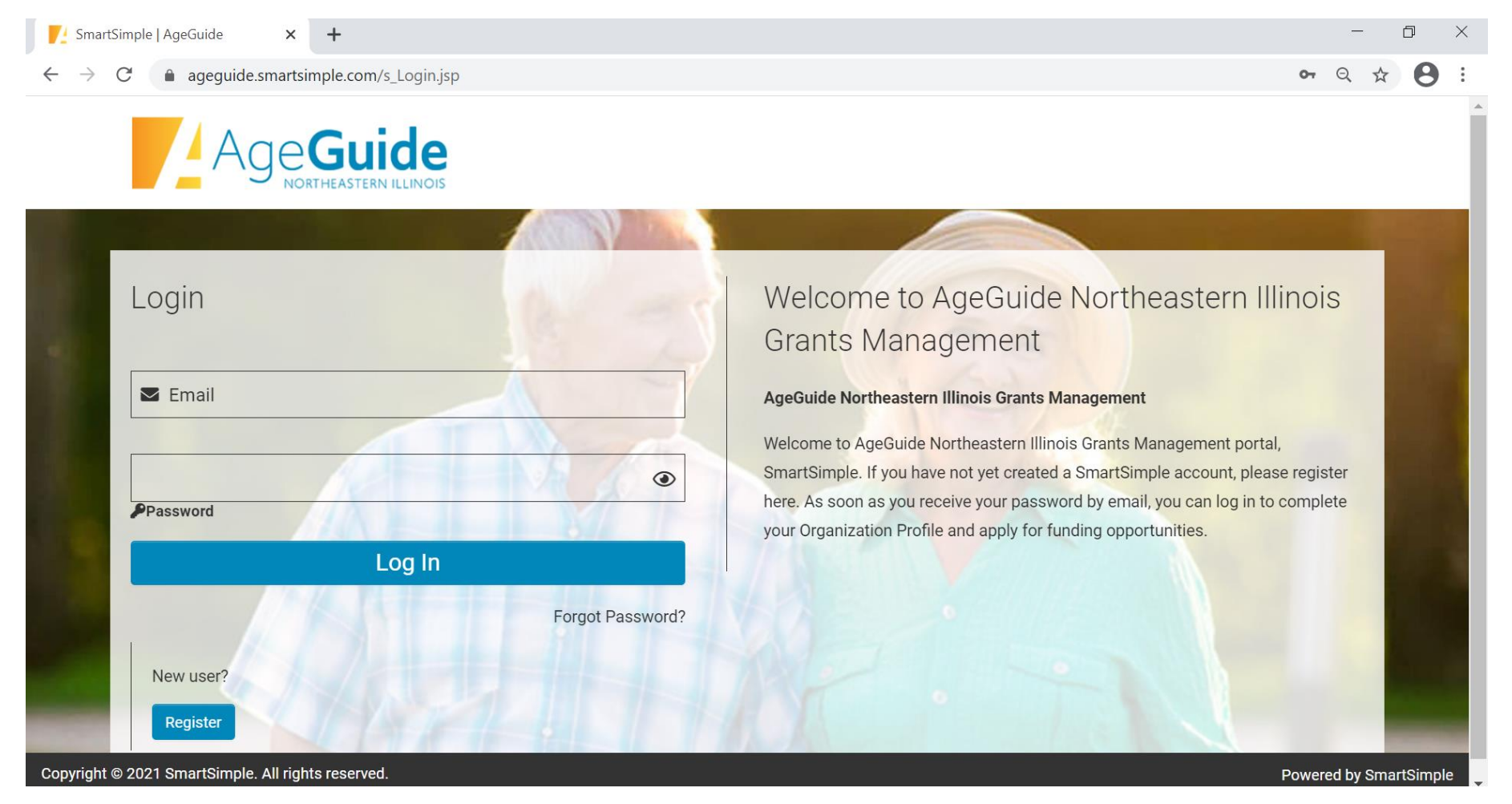

3. The next page requires the user to select an organization type. Applicants should select "Registered Non-Profit Organization" or "Government Organization"

| Registration Options                 | × +                                                              | - 0 ×   |
|--------------------------------------|------------------------------------------------------------------|---------|
| $\leftarrow$ $\rightarrow$ C $$ ageg | uide.smartsimple.com/ex/ex_routing.jsp?token=HA0MTBIfZw%3D%3D⟨=1 | ९ ☆ 8 : |
|                                      | AgeGuide                                                         |         |
|                                      |                                                                  |         |
|                                      | Registration Options                                             |         |
|                                      | I am applying as:                                                |         |
|                                      | Registered Non-Profit Organizations                              |         |
|                                      | Government Organizations                                         |         |
|                                      | Individuals                                                      |         |
|                                      |                                                                  |         |
|                                      |                                                                  |         |
|                                      |                                                                  |         |
|                                      |                                                                  |         |

4. An Eligibility Quiz will appear. All applicants must complete this eligibility quiz to proceed to registration. Once you have made your selections, click "Submit". If you selected "Government Organizations" skip to step 7.

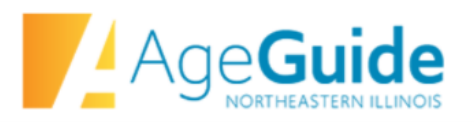

#### **Eligibility Information**

| 3 ,                                                                                                    |                                                                                                    |
|----------------------------------------------------------------------------------------------------|----------------------------------------------------------------------------------------------------|
| Pre-Registration Eligib                                                                                       | lity Quiz                                                                                                    |
| Welcome to AgeGuide North<br>questions to check whether                                                       | eastern Illinois Grants Management system. Before registering an account we would like to ask you a few<br>you are eligible to receive support from us.                                                                |
| * AgeGuide grants are for county-wi                                                                           | le services. Can your agency provide the service throughout the county applied for?                                                                                                    |
| Select One                                                                                                    | ~                                                                                                    |
| * AgeGuide grant recipients must pla<br>income, limited-English-speaking, ar<br>representation in the county? | ce special emphasis on providing services to under-served populations, racial and cultural minorities, and lov<br>Id LGBTQ older adults. Can your agency serve underserved populations at least in proportion to their |
| Select One                                                                                                    | $\checkmark$                                                                                                    |
| * All Title III grants, except for III-D, r<br>adequate match throughout the gran                             | equire a recipient match which may include both local cash and in-kind contributions. Can your agency provid<br>t award period?                                                                                        |
| If your organization is not applying fo                                                                       | r Title III funding, or is applying only for Title III-D funding, select "Not Applicable".                                                                                                    |
| Select One                                                                                                    | ~                                                                                                    |
| * AgeGuide grant recipients must of<br>income adequately. Can your agency                                     | er participants the opportunity to contribute to the cost of service, and must be able to track this program track and manage program income throughout the grant award period?                                        |
| Select One                                                                                                    | $\checkmark$                                                                                                    |
|                                                                                                    | Save Submit                                                                                                    |

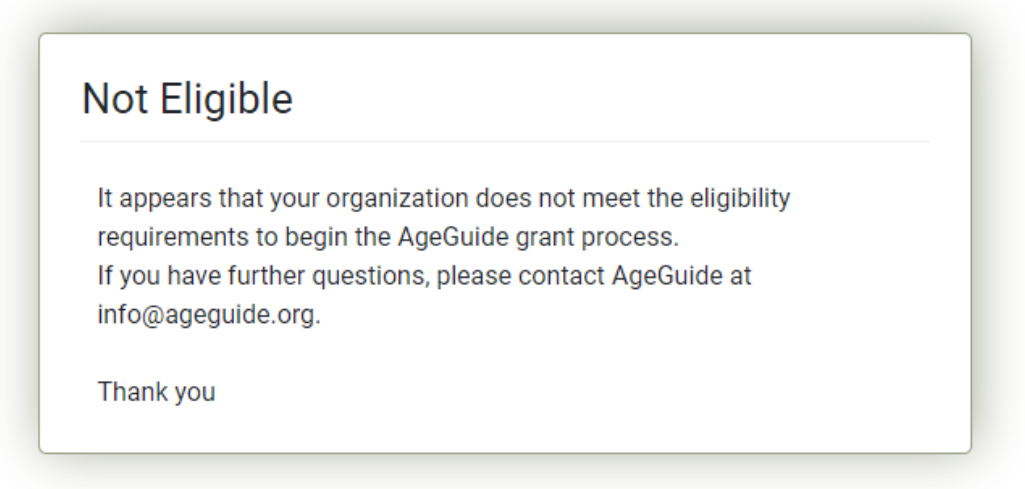

5. If you selected "Non Profit," the next screen will be the Organization Search. SmartSimple maintains a database of nonprofit organizations, and can pull some data automatically into your organizational profile. Read the instructions on the page, complete the required fields, and click "Search." Do not include spaces when entering the EIN

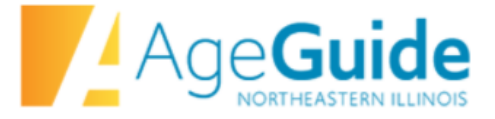

### **Organization Search**

|         | Enter your organization <b>name</b> (keyword search is sufficient, example: "Waco" instead of "The Waco Foundation")<br>your organization <b>EIN</b> (do not include spaces or dashes, example: 123456789).<br>Click "Search"<br>Click on the name of your organization in the search results. | or Enter |
|---------|----------------------------------------------------------------------------------------------------|----------|
| EIN     |                                                                                                    | 0        |
| Name    |                                                                                                    | 0        |
| Address |                                                                                                    |          |
| City    |                                                                                                    |          |
| State   |                                                                                                    | 0        |
|         | Search                                                                                                    |          |

- 6. A list of matching organizations will appear. Click the name of your organization from the list.
- 7. The "Organization Information" page will appear. Complete all required fields and click "Submit."
- 8. You will receive an email address with a link to create a password and login. Once you have created your account, login with your new credentials.

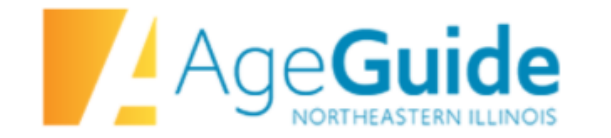

Registration

## **Registration Complete**

Your registration has been completed. You will receive an email with a link to create a password and login in the next 5 minutes. If you do not receive this email, please check your spam folder.

Login here

9. You may want to add multiple individuals to the same organization. The second employee will need to register and create a new profile using the same organization name. These individuals will then be able to contribute to the same applications in-progress.

#### **Home Screen**

When you log into your account, you will be taken to your "Home Screen."

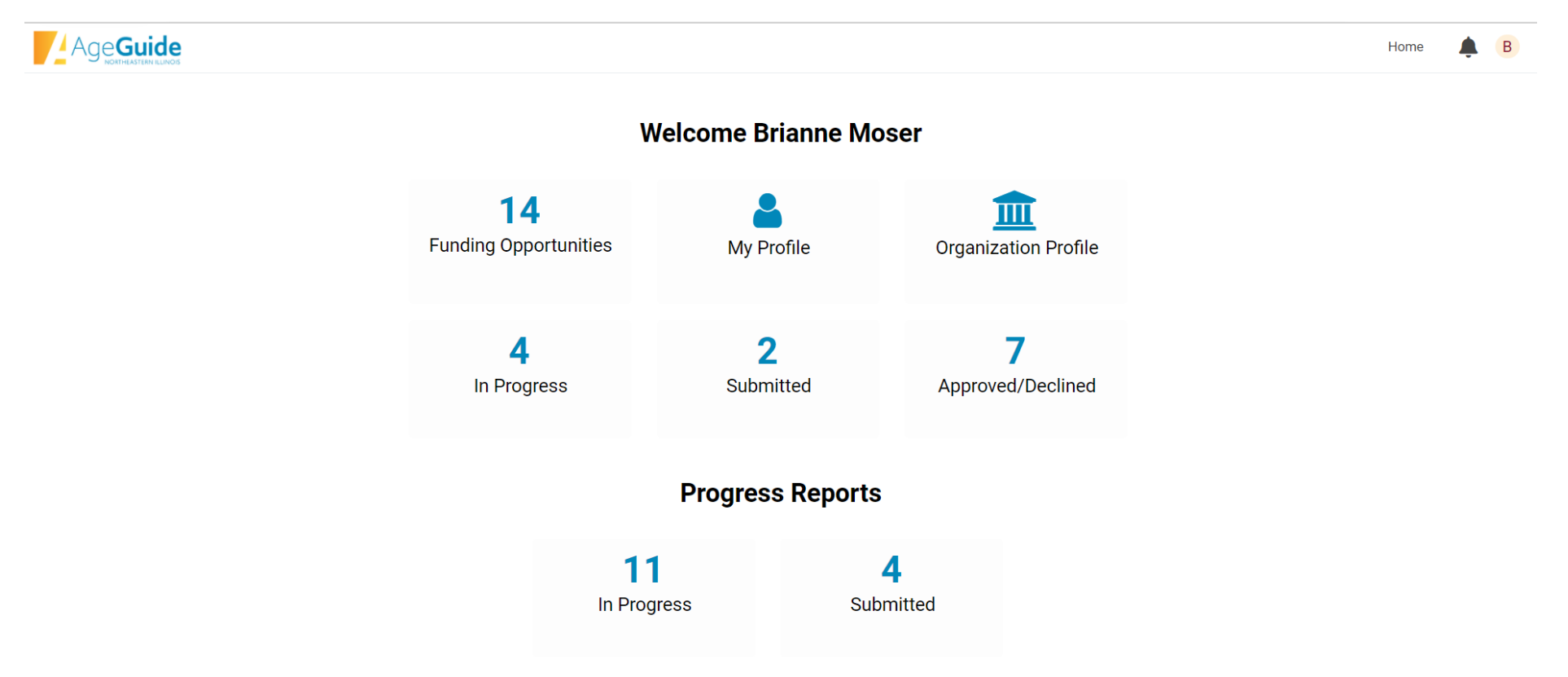

**Funding Opportunities**: All of the available funding opportunities are show here. See below for detailed instructions for funding opportunities.

My Profile: Your profile as an individual user

**Organization Profile**: Your organization's profile. See below for detailed instructions about creating and maintaining your organization's profile.

**In Progress**: Applications that are in-progress are displayed in this section. Applications for funding do not need to be completed all at once. You can save and return to your applications at a later time.

**Submitted**: Applications submitted by your organization will show in this section. Once an application is submitted, it cannot be edited.

**Approved/Declined**: The status of each application will show in this section.

**Progress Reports**: This section will be used only if your organization is approved for grant funding. Here is where you will find any reports that are due from your organization throughout the year, such as the Grantee Monthly Expense Report, and the Quarterly Program Performance Report.

In Progress: Any reports due will show in this section. You will be able to save reports to work on at a later time.

Submitted: Completed reports will be found in this section.

#### **Personal Profile**

|                                        |                         |                                            |                            |    | Home           | ♣ B  |
|----------------------------------------|-------------------------|--------------------------------------------|----------------------------|----|----------------|------|
| Brianne Moser                          |                         |                                            |                            |    |                | >    |
| * First Name:                          | Brianne                 | * Organizatio                              | on: Testing Organization 🔀 |    |                |      |
| * Last Name:                           | Moser                   | * Work Phone Number                        | er: 630-785-2352           |    | -              |      |
| Title:                                 |                         | * Cell Phone Numb                          | er: 102-938-4756           | := | = JUMP TO      |      |
| * Email:                               | brianne.moser@gmail.com |                                            |                            |    | Executive Dire | otor |
| <ul> <li>Executive Director</li> </ul> | pr                      |                                            |                            |    |                |      |
| * Executive Director First<br>Name:    | Marla                   | * Executive Director Cell<br>Phone Number: | 192-039-4857               |    |                |      |
| * Executive Director Last<br>Name:     | Fronczak                | * Executive Director Work<br>Phone Number: | 192-837-4653               |    |                |      |
| * Executive Director Email:            | mfronczak@ageguide.org  |                                            |                            |    |                |      |
|                                        |                         |                                            |                            |    |                |      |
|                                        |                         | Save                                       |                            |    |                |      |

Your personal profile shows information for each individual user. Please ensure that your Personal Profile is up-to-date. This includes your name, email, phone numbers, and the contact information for the Executive Director at your organization.

#### **Organizational Profile**

An organizational profile must be created and maintained for all organizations. Multiple employees may be registered to the same organizational profile. Any profile associated with your organization may update the organizational profile. This information can be updated at any time. Please ensure this information was entered accurately for your organization.

| AgeGuide              |                      |             |                   |          | Home              | <b>≜</b> ₿ |   |
|-----------------------|----------------------|-------------|-------------------|----------|-------------------|------------|---|
| Testing Organizati    | on                   |             |                   |          |                   | > (i)      |   |
| * Organization Name:  | Testing Organization | * Address:  | 111 Street Street |          |                   |            | l |
| Website:              |                      | Address 2:  |                   |          |                   |            |   |
|                       |                      | * City:     | December          |          | JUMP TO           |            | I |
|                       |                      | * Country:  | United States     |          | Other Information |            | I |
|                       |                      | * State:    | Illinois ~        |          | Attaoninento      |            |   |
|                       |                      | * Zip Code: | 60000             |          |                   |            | I |
| ✓ Other Information   | n                    |             |                   |          |                   |            | l |
| * DUNS Number         |                      |             |                   |          |                   |            | ł |
| 1650693020            |                      |             |                   |          |                   |            |   |
| * SAM Registration    |                      |             |                   |          |                   |            |   |
| 456787643342354       |                      |             |                   |          |                   |            |   |
| * Mission Statement   |                      |             |                   |          |                   |            |   |
| To test the platform  |                      |             |                   | <i>"</i> |                   |            |   |
| 196 words left        |                      |             |                   |          |                   |            |   |
| * Number of Employees |                      |             |                   |          |                   |            |   |
| 26-50                 | ~                    |             |                   |          |                   |            |   |
|                       |                      | Save        |                   |          |                   |            |   |

The first part of the Organizational Profile will be created by the first user who generates an account for your organization. It contains your organization's address, website, DUNs number, SAM registration, Mission Statement, and Number of Employees.

| AgeGuide                                                                 |  |
|--------------------------------------------------------------------------|--|
| Testing Organization <ul> <li>Attachments</li> </ul>                     |  |
|                                                                          |  |
| Please upload the Following Documents:                                   |  |
| * Upload most recent Audit                                               |  |
|                                                                          |  |
| * Upload list of current Board of Directors including term period        |  |
|                                                                          |  |
| * Upload Organization Chart                                              |  |
|                                                                          |  |
| * Upload BOD meeting minutes documenting approval to pursue AgeGuide RFP |  |
|                                                                          |  |
| * Upload Cost Allocation Plan                                            |  |
|                                                                          |  |
| * Upload Staffing Chart                                                  |  |
|                                                                          |  |
| * Upload Board of Directors ByLaws                                       |  |
|                                                                          |  |
|                                                                          |  |

Save

The second part of the Organization Profile must be completed by uploading documents into the system. Your organization <u>must upload</u>:

- 1. Most recent audit
- 2. List of current Board of Directors including term period
- 3. Organizational Chart
- 4. BOD meeting minutes documenting approval to pursue AgeGuide RFP
- 5. Cost Allocation Plan
- 6. Staffing Chart
- 7. Board of Directors ByLaws
- 8. Risk Review

## **Applying for Funding Opportunities**

Once you complete eligibility and set up your organizational profile, you will log in and find this home screen. To access the funding opportunities, click on the "Funding Opportunities" on the home page.

| $\leftrightarrow$ $\rightarrow$ $C$ $\triangleq$ ageguide.smartsimple.com/ifa | ce/ex/ax_index.jsp?lang=1          |                        |                               | x 🛪 🚺 🗄  |
|-------------------------------------------------------------------------------|------------------------------------|------------------------|-------------------------------|----------|
|                                                                               |                                    |                        |                               | Home 🌲 📙 |
|                                                                               | V                                  | Velcome Lucinda H      | urt                           |          |
|                                                                               | <b>14</b><br>Funding Opportunities | My Profile             | Crganization Profile          |          |
|                                                                               | <b>11</b><br>In Progress           | <b>15</b><br>Submitted | <b>1</b><br>Approved/Declined |          |
|                                                                               |                                    | Progress Reports       | 5                             |          |
|                                                                               | 0<br>In Progr                      | ress Sub               | <b>O</b><br>pmitted           |          |

After clicking on the Funding Opportunities, you will see the screen below. Open funding opportunities will have the "Apply Now" button and closed opportunities will show "Deadline Passed." Click "Apply Now" on the opportunity you wish to apply for. Be sure to click on any documents associated with the application you are completing. Project Descriptions you will need to inform your application can be found as links, like the link in the IIIB Aging and Disability Resource Network application in the screen shot below.

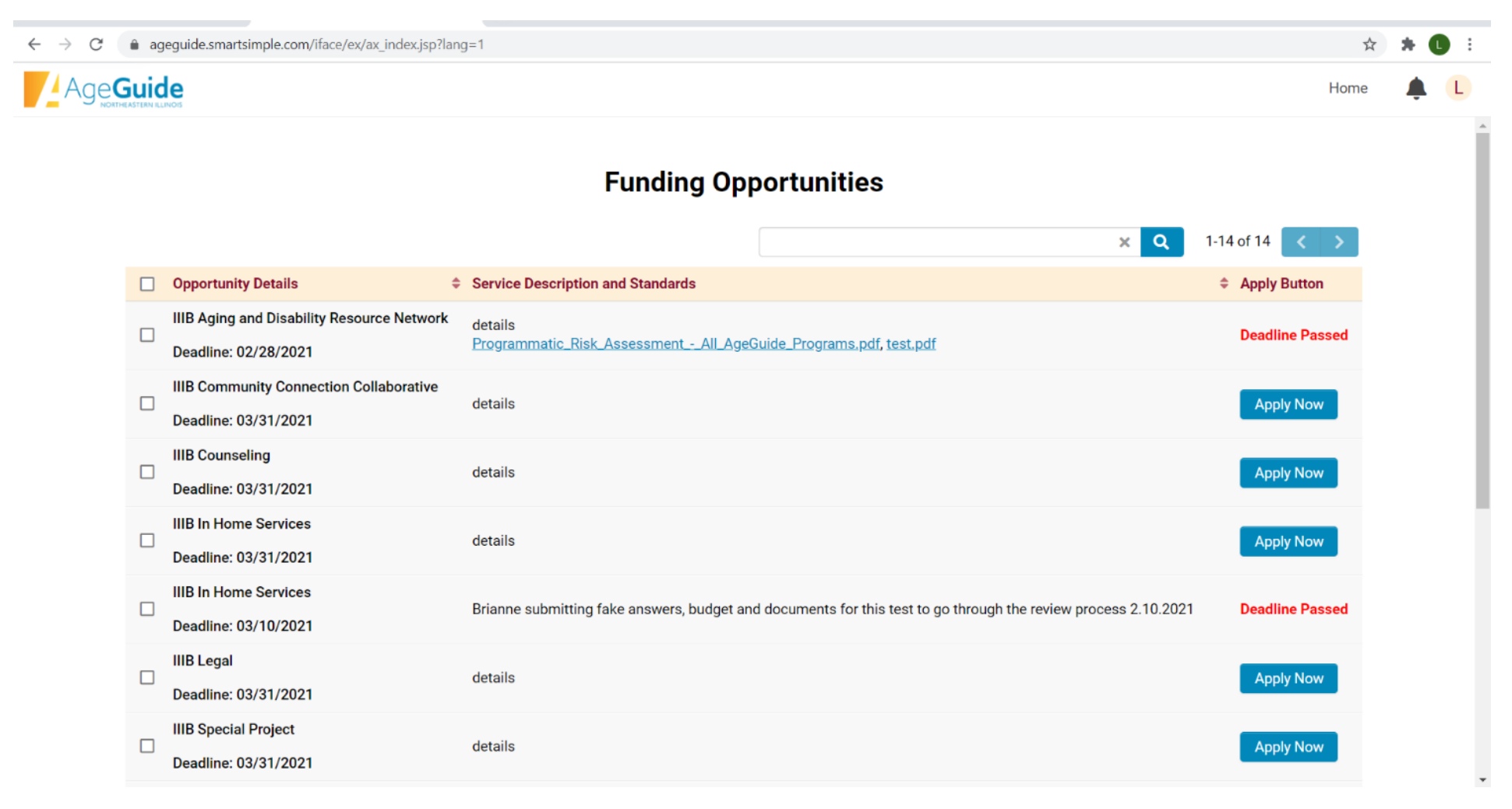

#### For the purposes of this user guide, we will use the IIIB Community Connection Collaborative as an example application.

After clicking "Apply Now," the application will open. Review the instructions at the top of the page prior to starting your application. When you hit "Save Draft" your Organizational Information will prepopulate from your Organizational Profile. If this information is incorrect, make sure to go back to your home screen to update your Organizational Profile information.

Before clicking "Save Draft"

#### ageguide.smartsimple.com/iface/ex/ax\_index.jsp?lang=1 Age**Guide** Home New Grant (i) a Please complete the questions in each of the tabs below. \* represents a required field . Use the NEXT button in the bottom right corner of the screen to advance to the next tab. Use Save Draft button to save your answers. . Use the Submit button only once you have completed all tabs. · Some of information is copied directly from your organization and user profiles and will appear in a read-only state within this form. If the information displayed is not current, please update your organization and user profiles prior to completing and submitting this form. If you wish to communicate with staff regarding your application, use the Notes tab located within the left side menu. · You can view your responses by clicking on the Application Summary button. CONTACT INFORMATION OUTREACH AND COORDINATION WITHIN THE C > PROGRAM PLANNING **PROGRAM DESIGN & DELIVERY** PROGRAM OPERATIONS PERFORMANCE EXPERIENCE AND CAPACITY 1 • Select the Save Draft button below to review your contact information. See Application Instructions above if information is not correct. Draft application must be saved prior to uploading documents. **Organization Information** NEXT > Save Draft

After clicking "Save Draft"-Notice that the Organizational Information is completed based off the information in the organizational profile.

| <ul> <li>In the second of the second of</li></ul>                                                                                             | <ul> <li>Mai</li> <li>Calculation</li> <li>Contract</li> <li>Contract<th></th><th></th><th></th><th></th><th></th><th>•</th></li></ul>                                                                                                    |          |                                                                                                    |      |       |     | •   |  |
|----------------------------------------------------------------------------------------------------|----------------------------------------------------------------------------------------------------|----------|----------------------------------------------------------------------------------------------------|------|-------|-----|-----|--|
| <ul> <li>Main</li> <li>2011-119 IIIB Community Connection Collaborative</li> <li>One or information is copred uncery non-your organization and wure poper an easo-ony state within the left side menu.</li> <li>I you wish to communicate with staff regarding your application. use the Notes tab located within the left side menu.</li> <li>I you wish to communicate with staff regarding your application Summary button.</li> <li>I wurd wei your responses by clicking on the Application Summary button.</li> <li>I wurd wei your responses by clicking on the Application Summary button.</li> <li>I wurd wei your responses by clicking on the Application Summary button.</li> <li>I wurd wei your responses by clicking on the Application Summary button.</li> <li>I wurd wei your responses by clicking on the Application Summary button.</li> <li>I wurd wei your responses by clicking on the Application Summary button.</li> <li>I wurd wei your responses by clicking on the Application Summary button.</li> <li>I wurd wei your responses by clicking on the Application Summary button.</li> <li>I wurd wei your responses by clicking on the Application Summary button.</li> <li>I wurd wei your responses by clicking on the Application Summary button.</li> <li>I wurd wei your responses by clicking on the Application Summary button.</li> <li>I wurd wei your contact information. See Application Instructions above if information is not correct.</li> <li>I with wei your sevend prior to uploading documents.</li> <li>I with wei your sevend prior to uploading documents.</li> <li>I with wei your sevend prior to uploading documents.</li> <li>I with wei your sevend prior to uploading documents.</li> <li>I with wei your sevend prior to uploading documents.</li> <li>I with wei your sevend prior to uploading documents.</li> <li>I with wei your sevend prior to uploading documents.</li> </ul>                                                                                                    | <ul> <li>Main</li> <li>2021-1119 IIIB Community Connection Collaborative</li> <li>In the outmather appearse of the outmather appearse of the outher appearse of the outmather appearse of th</li></ul> | AgeGuide |                                                                                                    | Home | ļ     | L L |     |  |
| <ul> <li>Softe of information is copied uncertup for flyour organization and user polies and wine polies and wine polies a</li></ul>                                                                                            | <ul> <li>Notes</li> <li>Solice of information is copied directly fieldly our againzation and user portion and user policy state which its field.</li> <li>If you wish to communicate with staff regarding your application, use the Notes tab located within the left side menu.</li> <li>You can view your responses by clicking on the Application Summary button.</li> <li>ONTACT INFORMATION</li> <li>PROGRAM PLANNING</li> <li>PROGRAM DESIGN &amp; DELIVERY</li> <li>PROGRAM OPERATIONS</li> <li>PERFORMANCE EXPERIENCE AND CAPACITY</li> <li>OUTREACH AND &gt;</li> <li>Select the Save Draft button below to review your contact information. See Application Instructions above if information is not correct.</li> <li>Draft application must be saved prior to uploading documents.</li> <li>Organization Information</li> <li>AppGuide Test Sign Sign Sign Sign Sign Sign Sign Sign</li></ul>                                                                                                    | යි Main  | 2021-1119 IIIB Community Connection Collaborative                                                                                                    |      | > (   | ) [ | ] ^ |  |
| CONTACT INFORMATION PROGRAM PLANNING PROGRAM DESIGN & DELIVERY PROGRAM OPERATIONS PERFORMANCE EXPERIENCE AND CAPACITY OUTREACH AND >   Outreach and >   Outreach and > </th <th>CONTACT INFORMATION PROGRAM PLANNING PROGRAM DESIGN &amp; DELIVERY PROGRAM OPERATIONS PERFORMANCE EXPERIENCE AND CAPACITY OUTREACH AND &gt;   OUTREACH AND • Select the Save Draft button below to review your contact information. See Application Instructions above if information is not correct. •   • • Draft application must be saved prior to uploading documents.      Cognization Information   • AgeGuide Test   S100.N. Mill St.   Aroma Park, Lb, 60910   Phone:   •   Draft application   Phone:   •   Draft application      NEXT</th> <th>Notes</th> <th colspan="6"><ul> <li>Some of information is copied directly non-your organization and user profiles and will appear in a read-only state within this form.</li> <li>If the information displayed is not current, please update your organization and user profiles prior to completing and submitting this form.</li> <li>If you wish to communicate with staff regarding your application, use the <b>Notes</b> tab located within the left side menu.</li> <li>You can view your responses by clicking on the <b>Application Summary</b> button.</li> </ul></th> | CONTACT INFORMATION PROGRAM PLANNING PROGRAM DESIGN & DELIVERY PROGRAM OPERATIONS PERFORMANCE EXPERIENCE AND CAPACITY OUTREACH AND >   OUTREACH AND • Select the Save Draft button below to review your contact information. See Application Instructions above if information is not correct. •   • • Draft application must be saved prior to uploading documents.      Cognization Information   • AgeGuide Test   S100.N. Mill St.   Aroma Park, Lb, 60910   Phone:   •   Draft application   Phone:   •   Draft application      NEXT                                                                                                    | Notes    | <ul> <li>Some of information is copied directly non-your organization and user profiles and will appear in a read-only state within this form.</li> <li>If the information displayed is not current, please update your organization and user profiles prior to completing and submitting this form.</li> <li>If you wish to communicate with staff regarding your application, use the <b>Notes</b> tab located within the left side menu.</li> <li>You can view your responses by clicking on the <b>Application Summary</b> button.</li> </ul> |      |       |     |     |  |
| CONTACT INFORMATION       PROGRAM PLANNING       PROGRAM DESIGN & DELIVERY       PROGRAM OPERATIONS       PERFORMANCE EXPERIENCE AND CAPACITY       OUTRACH AND >         Image: the save Draft button below to review your contact information. See Application Instructions above if information is not correct.       Image: the save Draft button below to review your contact information. See Application Instructions above if information is not correct.       Image: the save Draft button below to review your contact information. See Application Instructions above if information is not correct.         Image: Draft application must be saved prior to uploading documents.       Image: the save Draft button below to review your contact information. See Application Instructions above if information is not correct.       Image: the save Draft button below to review your contact information. See Application Instructions above if information is not correct.         Image: Draft application formation       Even Draft (the save Draft button below to review your contact information. See Application Instructions above if information is not correct.         Image: Draft application formation       Even Draft (the save Draft button below to review your contact information. See Application Instructions above if information is not correct.         Image: Draft application Information       Even Draft (the save Draft button below to review your contact information is not correct.         Image: Draft application Information       Even Draft (the save Draft button below to review your contact information is not correct.         Image: Draft application Information       Even Draft (the save Draft button                                                                                                    | CONTACT INFORMATION PROGRAM PLANNING PROGRAM DESIGN & DELIVERY PROGRAM OPERATIONS PERFORMANCE EXPERIENCE AND CAPACITY OUTRACH AND >   Outract information • Select the Save Draft button below to review your contact information. See Application Instructions above if information is not correct. • Draft application must be saved prior to uploading documents.   Organization Information   AgeGuide Test   \$101 N. Mill St.   Aroma Park, IL, 60910   Phone:   Contact   Prinary Contact   Image Contact   Image Contact   NEXT   Image Save Draft                                                                                                    |          | Application Summary                                                                                                    |      |       |     | I   |  |
| <ul> <li>Select the Save Draft button below to review your contact information. See Application Instructions above if information is not correct.</li> <li>Draft application must be saved prior to uploading documents.</li> </ul>                                                                                                    | <ul> <li>Select the Save Draft button below to review your contact information. See Application Instructions above if information is not correct.</li> <li>Draft application must be saved prior to uploading documents.</li> </ul> Organization Information           AgeGuide Test           S10 N. Mill SL.           Aroma Park, IL, 60910           Primary Contact           Lucinda Hurt           Phone: 630-785-2411 x           Email: gidge1929@hotmail.com             Image: Save Draft         Image: Save Draft                                                                                                    |          | CONTACT INFORMATION PROGRAM PLANNING PROGRAM DESIGN & DELIVERY PROGRAM OPERATIONS PERFORMANCE EXPERIENCE AND CAPACITY                                                                                                    | OUT  | REACH | AND | >   |  |
| Organization Information         AgeGuide Test         \$10 N. Mill St.         Aroma Park, IL, 60910         Phone:         Drimary Contact         Lucinda Hurt         Phone: 630-785-2411 x         Email: gidget929@hotmail.com                                                                                                    | Organization Information         AgeGuide Test         510 N. Mill St.         Aroma Park, IL, 60910         Phone:         Drimary Contact         Lucinda Hurt         Phone: 630-785-2411 x         Email: gidget929@hotmail.com         NEXT >                                                                                                    |          | <ul> <li>Select the Save Draft button below to review your contact information. See Application Instructions above if information is not correct.</li> <li>Draft application must be saved prior to uploading documents.</li> </ul>                                                                                                    |      |       |     |     |  |
| AgeGuide Test<br>510 N. Mill St.<br>Aroma Park, IL, 60910<br>Phone:<br>Primary Contact<br>Lucinda Hurt<br>Phone: 630-785-2411 x<br>Email: gidget929@hotmail.com                                                                                                    | AgeGuide Test<br>510 N. Mill St.<br>Aroma Park, IL, 60910<br>Phone:<br>Primary Contact<br>Lucinda Hurt<br>Phone: 630-785-2411 x<br>Email: gidget929@hotmail.com                                                                                                    |          | Organization Information                                                                                                    |      |       |     | I   |  |
| Primary Contact Lucinda Hurt Phone: 630-785-2411 x Email: gidget929@hotmail.com NEXT>                                                                                                    | Primary Contact         Lucinda Hurt         Phone: 630-785-2411 x         Email: gidget929@hotmail.com         NEXT >                                                                                                    |          | AgeGuide Test<br>510 N. Mill St.<br>Aroma Park, IL, 60910<br>Phone:                                                                                                    |      |       |     | l   |  |
| Lucinda Hurt<br>Phone: 630-785-2411 x<br>Email: gidget929@hotmail.com                                                                                                    | Lucinda Hurt<br>Phone: 630-785-2411 x<br>Email: gidget929@hotmail.com NEXT >                                                                                                    |          | Primary Contact                                                                                                    |      |       |     | I   |  |
| 🕞 Sava Draft 🔛 Submit 🛛 🗶 Withdraw                                                                                                    | Save Draft 🗸 Submit 🔀 Withdraw                                                                                                    |          | Lucinda Hurt<br>Phone: 630-785-2411 x<br>Email: gidget929@hotmail.com                                                                                                    |      | NEX   | τ>  |     |  |
|                                                                                                    |                                                                                                    |          | 🕞 Save Draft 🛛 🛩 Submit 📔 Withdraw                                                                                                    |      |       |     |     |  |

You can now proceed to completing the application. Next to the "Contact Information" are the following Tabs:

- **1.** Program Planning
- 2. Program Design and Delivery
- 3. Program Operations
- 4. Performance Experience and Capacity
- 5. Outreach and Coordination within the Community
- 6. Budget

7. Additional Documents

8. Certification

To Navigate to the next tab, you can click on the tab header or click "Next" in the bottom right corner of the page.

**Program Planning:** For packages, where there are optional services, chose the service(s) you wish to apply for in that package. Answer the questions on the page, click "Save Draft" and then proceed to the next tab by clicking on the tab or "Next" in the bottom right corner.

| $\leftarrow \   \rightarrow \   G$ | ageguide.smartsimple.com/iface/ex/ax_index.jsp?lang=1                                                                                                    | ९ 🕁 🗯 🚺 :                             |
|------------------------------------|----------------------------------------------------------------------------------------------------|---------------------------------------|
| AgeGui                             | de                                                                                                    | Home 🌲 Ĺ                              |
| ග Main                             | 2021-1119 IIIB Community Connection Collaborative                                                                                                    | > ()                                  |
| Notes                              |                                                                                                    |                                       |
|                                    | <ul> <li>Please complete the questions in each of the tabs below.</li> <li>* represents a required field</li> <li>Use the NEXT button in the bottom right corner of the screen to advance to the next tab.</li> <li>Use Save Draft button to save your answers.</li> <li>Use the Submit button only once you have completed all tabs.</li> <li>Some of information is copied directly from your organization and user profiles and will appear in a read-only state within this form.</li> <li>If the information displayed is not current, please update your organization and user profiles prior to completing and submitting this form.</li> <li>If you wish to communicate with staff regarding your application, use the Notes tab located within the left side menu.</li> <li>You can view your responses by clicking on the Application Summary button.</li> </ul>                                                                                                    | 8                                     |
|                                    | CONTACT INFORMATION     PROGRAM PLANNING     PROGRAM DESIGN & DELIVERY     PROGRAM OPERATIONS     PERFORMANCE EXPERIENCE AND CAPACITY     OUTREACH AND COORDINATION WITHIN THE COMMUNITY     BUDGET     ADDITIONAL                                                                                                    | DOCUMENTS CERTIFICATION               |
|                                    | Closed as program(s) you organization wants to apply for  Closed as program(s) you organization wants to apply for apply for apply for apply for apply for apply for apply for apply for apply for apply for apply for apply for apply for apply for apply for apply for apply for apply for apply for apply for |                                       |
|                                    | * Which county where your organization provider services                                                                                                    |                                       |
|                                    | DuPage  * Describe how your organization utilizes current demographic information, data and relevant research in order to maximize the number of persons your services will provided to older adults in greatest economic and social need as outlined in the above Statement on Serving Populations in Greatest Economic and Social Need                                                                                                    | reach and to ensure your services are |
|                                    | Example for the guide.                                                                                                    | 1                                     |
|                                    | * Describe how your organization will reach and provide services to those in greatest economic and social need as outlined in the Statement on Serving Populations in Greatest Economic and Social Need                                                                                                    |                                       |
|                                    | Example for the guide.                                                                                                    |                                       |
|                                    |                                                                                                    | NEXT >                                |
|                                    | bol Save Dratt V Submit La Withdraw                                                                                                    |                                       |

**Program Design and Delivery:** Answer the questions on the page, click "Save Draft" and then proceed to the next tab by clicking on the tab or "Next" in the bottom right corner.

| $\leftarrow \   \rightarrow \   {\tt G}$ | ageguide.smartsimple.com/iface/ex/ax_index.jsp?lang=1                                                                                                    | २ 🖈 🖈 🚺 :                       |
|------------------------------------------|----------------------------------------------------------------------------------------------------|---------------------------------|
| AgeGui                                   |                                                                                                    | Home 🌲 📋                        |
| බ Main                                   | 2021-1119 IIIB Community Connection Collaborative                                                                                                    | > (i) 🗖                         |
| Notes                                    | 2021-ITTP INB COMMUNITY CONNECTION COIRDORATIVE                                                                                                    | VENTS CERTIFICATION             |
|                                          | * Describe your organization's plan to provide the proposed services. Include when and where (locations, times, days of week) and how (methods of delivery) the service will be delivered and by whom. In addition, describe how your agency has been successful in engaginabove and is a trusted and respected source for these populations Example for the guide | g target populations as defined |
|                                          | * Describe how participant information and documentation will be maintained, including methods to ensure confidentiality of all records. New applicants: provide a sample data collection form (e.g. Intake Form) or describe the types of participant data to be collected                                                                                        | 12                              |
|                                          | Example for the guide                                                                                                    | li li                           |
|                                          | Upload a sample data collection form (e.g. Intake Form)                                                                                                    |                                 |
|                                          | * Describe how your organization would adjust program design and delivery in the event of a natural disaster and/or pandemic                                                                                                    |                                 |
|                                          | Example for the guide                                                                                                    |                                 |
|                                          | < BACK                                                                                                    | NEXT >                          |
|                                          | Save Draft     ✓ Submit     Withdraw                                                                                                    |                                 |

**Program Operations:** Answer the questions on the page, click "Save Draft" and then proceed to the next tab by clicking on the tab or "Next" in the bottom right corner.

| $\leftrightarrow$ $\rightarrow$ C | ageguide.smartsimple.com/iface/ex/ax_index.jsp?lang=1                                                                                                    | Qź             | *         | •            |
|-----------------------------------|----------------------------------------------------------------------------------------------------|----------------|-----------|--------------|
| AgeGuid                           | de                                                                                                    | I              | Home      | 🌲 🔳          |
| යි Main                           | 2021-1119 IIIB Community Connection Collaborative                                                                                                    |                |           | ) () []      |
| Notes                             |                                                                                                    |                |           |              |
|                                   | • Please complete the questions in each of the tabs below.                                                                                                    |                |           | -            |
|                                   | * represents a required field                                                                                                    |                |           |              |
|                                   | <ul> <li>Use the NEXT button in the bottom right corner of the screen to advance to the next tab.</li> </ul>                                                                                                    |                |           |              |
|                                   | Use Save Draft button to save your answers.                                                                                                    |                |           |              |
|                                   | Use the Submit button only once you have completed all tabs.                                                                                                    |                |           |              |
|                                   | <ul> <li>Some of information is copied directly from your organization and user profiles and will appear in a read-only state within this form.</li> <li>If the information displayed is not current, please update your organization and user profiles prior to completing and submitting this form.</li> </ul>                                                  |                |           |              |
|                                   | <ul> <li>If you wish to communicate with staff regarding your application, use the Notes tab located within the left side menu.</li> </ul>                                                                                                    |                |           |              |
|                                   | CONTACT INFORMATION PROGRAM PLANNING PROGRAM DESIGN & DELIVERY PROGRAM OPERATIONS PERFORMANCE EXPERIENCE AND CAPACITY OUTREACH AND COORDINATION WITHIN THE COMMUNITY                                                                                                    | BUDGET         | ADDIT     | IONAL DOCL > |
|                                   | * Describe your plan for staff (and if applicable, volunteer) screening, training, supervision and retention for the proposed services                                                                                                    |                |           |              |
|                                   | Example for guide                                                                                                    |                |           |              |
|                                   | * Describe your process to evaluate service delivery, including participant satisfaction and outcomes. Explain how program adjustments will be implemented based on results. Describe a scenario where your organization used feedbac<br>services                                                                                                    | k to improve   | programs  | and          |
|                                   | Example for guide                                                                                                    |                |           |              |
|                                   | * Describe how your organization provides services that are culturally competent and responsive to diverse populations, including your plan to provide barrier-free access to inquirers who speak languages other than English; inquirers impairments; and for persons with disabilities at the facility (or facilities) where the proposed services are provided | with hearing a | or speech | 1            |
|                                   | Example for guide                                                                                                    |                |           |              |

< BACK

🖬 Save Draft 🛛 🖍 Submit 🛛 🗶 Withdraw

NEXT >

Performance Capacity and Experience: Review this question, specific to current and new grantees. There are no questions for this tab. New grantees applying for this service will need to upload letters of recommendations. To upload letters, click on

<u>1</u> in the bottom left corner under "Upload Letters of Recommendation." the upload button

| AgeGuide |                                                                                                    | Home 🌲 📙                                                                                                    |
|----------|----------------------------------------------------------------------------------------------------|----------------------------------------------------------------------------------------------------|
| ි Main   | 2021-1119 IIIB Community Connection Collaborative                                                                                                    | > (i) 📮                                                                                                    |
| Notes    | <ul> <li>Please complete the questions in each of the tabs below.</li> <li>* represents a required field</li> <li>Use the NEXT button in the bottom right corner of the screen to advance to the next tab.</li> <li>Use Save Draft button to save your answers.</li> <li>Use the Submit button only once you have completed all tabs.</li> <li>Some of information is copied directly from your organization and user profiles and will appear in a read-only state within this form.<br/>if the information displayed is not current, please update your organization and user profiles prior to completing and submitting this form.</li> <li>If you wish to communicate with staff regarding your application, use the Notes tab located within the left side menu.</li> <li>You can view your responses by clicking on the Application Summary button.</li> </ul>                                                                                                    |                                                                                                    |
|          | Proceeding of the proposed service and past performance of applicants, including the degree of experience the provider has in the proposed area, the organization's capacity to provide oversight of the project and the organization's capacity for the proposed service do not need to submit a response to this question. AgeGuide will review internal data to evaluate current and past performance of applicants who have current funding from AgeGuide for the proposed service do not need to submit a response to this question. AgeGuide will review internal data to evaluate current and past performance of the proposed service of the proposed service should submit letters of recommendation/reference showing that the applicant organi contract requirements from another funding source. The letters must specifically address timeliness and accuracy of fiscal reports and program reports; the proposed service in the proposed service area; whether applicant met or exceeded projections for units and clients, whether applicant met or exceeded grant or contract requirements related to compliance; and overall performance the grant or contract. AgeGuide also will look at the applicant's experience fulfilling other. Title III grants through AgeGuide | lity to submit and maintain<br>ce in meeting standards<br>a; and performance findings<br>zation has met grant or<br>ant has a history of providing<br>ce in meeting standards of |
|          | Upload letters of recommendation                                                                                                    |                                                                                                    |
|          | < BACK                                                                                                    | NEXT >                                                                                                    |
|          | Save Draft Submit Submit Withdraw                                                                                                    |                                                                                                    |
|          |                                                                                                    |                                                                                                    |

Chose a document from your computer to upload via the browse folder in the pop up window or drag and drop the file. Once the file is uploaded, you will see the screen below. Follow the same steps to upload multiple documents. When finished, click the "x" at the top right hand corner. Click "Save Draft" and proceed to the next tab by clicking on the next tab or clicking "Next" in the bottom right hand corner.

| ← → C  | ageguide.smartsimple.com/iface/ex/ax_index.jsp?lang=1                                                                                                    | Q                                      | ☆ :        | • 0            | :   |
|--------|----------------------------------------------------------------------------------------------------|----------------------------------------|------------|----------------|-----|
| AgeG   | Suide                                                                                                    |                                        | Home       |                | L   |
| û Main | 2021-1119 IIIB Community Connection Collaborative                                                                                                    |                                        | >          | (i) (i         | Q i |
| Notes  | <ul> <li>Please complete the questions in each of the tabs below.</li> <li>* represents a required field</li> <li>Use the NEXT button in the bottom right comer of the screen to advance to the next tab.</li> <li>Use Save Draft button to save your answers</li> </ul>                                                                                                    |                                        |            |                |     |
|        | File Upload                                                                                                    |                                        | ×          |                |     |
|        | Drag and drop files here.<br>Maximum file size: 2 GB                                                                                                    |                                        |            | IONAL E        | ×>  |
|        | Image: State of the state of the state o | Size Date                              |            | C<br>Ling      |     |
|        | EY20-PID-final.pdf                                                                                                    | 1.7 MB 03/15/2021 9:59PM<br>Total File | :          | ther<br>/erall |     |
|        | Upload letters of recommendation                                                                                                    |                                        |            |                |     |
|        |                                                                                                    |                                        |            |                |     |
|        | File Name +                                                                                                    | Size Date                              |            |                |     |
|        | FY20-PID-final.pdf                                                                                                    | 1.7 MB 03/18                           | /2021 9:59 | PM :           |     |
|        |                                                                                                    |                                        | То         | tal Files 1    |     |

**Outreach and Coordination within the Community:** Answer the questions on the page, click "Save Draft" and then proceed to the next tab by clicking on the tab or "Next" in the bottom right corner.

| $\leftrightarrow$ $\rightarrow$ C $$ ag | eguide.smartsimple.com/iface/ex/ax_index.jsp?lang=1                                                                                                    | ९ 🕁 🗯 🚺 : |  |  |  |  |  |  |
|-----------------------------------------|----------------------------------------------------------------------------------------------------|-----------|--|--|--|--|--|--|
| AgeGuide                                |                                                                                                    | Home 🌲 📋  |  |  |  |  |  |  |
| ි Main                                  | 2021-1119 IIIB Community Connection Collaborative                                                                                                    | > 🛈 🗖     |  |  |  |  |  |  |
| Notes                                   | <ul> <li>Please complete the questions in each of the tabs below.</li> <li>* represents a required field</li> <li>Use the NEXT button in the bottom right corner of the screen to advance to the next tab.</li> <li>Use Save Draft button to save your answers.</li> <li>Use the Submit button only once you have completed all tabs.</li> <li>Some of information is copied directly from your organization and user profiles and will appear in a read-only state within this form.<br/>If the information displayed is not current, please update your organization and user profiles prior to completing and submitting this form.</li> <li>If you wish to communicate with staff regarding your application, use the Notes tab located within the left side menu.</li> <li>You can view your responses by clicking on the Application Summary button.</li> </ul> |           |  |  |  |  |  |  |
|                                         | C ERY PROGRAM OPERATIONS PERFORMANCE EXPERIENCE AND CAPACITY OUTREACH AND COORDINATION WITHIN THE COMMUNITY BUDGET ADDITIONAL DOCUMENTS<br>* Describe how you plan to maintain a physical presence in the county, including the public awareness efforts your organization will undertake to assure that older adults, those caring for them<br>about the proposed services and how to access them           * Describe how your organization will coordinate with other service providers in your community                                                                                                    |           |  |  |  |  |  |  |
|                                         | < BACK                                                                                                    | // NEXT > |  |  |  |  |  |  |
|                                         | 🖬 Save Draft 🛛 🖍 Submit 📃 🖬 Withdraw                                                                                                    | *         |  |  |  |  |  |  |

Budget: Click in the middle of the screen on the link to the budget. In this application it says <u>IIIB Budget</u>. The budget template will download to Excel. Once completed, click on the upload button and upload the complete budget back to SmartSimple.

| ← → C (  | ageguide.smartsimple.com/iface/ex/ax_index.jsp?lang=1                                                                                                    | Q 🕁                 | * 0           | : |
|----------|----------------------------------------------------------------------------------------------------|---------------------|---------------|---|
| AgeGuide |                                                                                                    | Ho                  | me 🌲 🤇        | L |
| ය Main   | 2021-1119 IIIB Community Connection Collaborative                                                                                                    |                     | > (i)         | D |
| Notes    | <ul> <li>A constrained of the state of the state balow.</li> <li>A presents are quitted field</li> <li>A the NEXT battors in the bottom right corner of the corner to advance to the next tab.</li> <li>A presents are quitted field</li> <li>A the State battor in the bottom right corner of the corner to advance to the next tab.</li> <li>A the Submit battor only once you have completed all table.</li> <li>A the Submit battor only once you have completed all table.</li> <li>A the Submit battor only once you have completed all table.</li> <li>A the Submit battor only once you have completed all table.</li> <li>A the Submit battor only once you application, use the Nete table located within the left aide manu.</li> <li>A to can view your response by clicking on the Application Summary buttor.</li> <li>A constrained of Submit complete the Budget Excel Template, which can be downloaded here: <u>III Budget</u></li> <li>A submit battor balow.</li> <li>A submit battor balow.</li> <li>A submit balow balow on you will be the Budget Excel Template, which can be downloaded here: <u>III Budget</u></li> <li>A submit balow balow on you will be the Budget Excel Template, which can be downloaded here: <u>III Budget</u></li> <li>A submit balow on you will be all the Budget Excel Template, which can be downloaded here: <u>III Budget</u></li> <li>A submit balow on you will be all the Budget Excel Template, which can be downloaded here: <u>III Budget</u></li> <li>A submit balow on you will be all the Budget Excel Template, which can be downloaded here: <u>III Budget</u></li> <li>A submit balow on you will be all the table provide. I the table for any one of the submit balow on you will be all the provide the Budget Excel Template, which can be downloaded here: <u>III Budget</u></li> <li>A submit balow on you will be all the table provide. If the table for any one you all balow on you will be all the table fields. If the table for any one you agait balow on you will be all the table fields. If the table for any one you balow on you will be table fields. If the table for a</li></ul> | DDITIONAL DOCUMENTS | CERTIFICATION |   |
|          | CATEGORY Information Outreach Options Counseling Transportation Legal Counseling Education Health Screening Recreation Friendly Telephone Targeted Flexible Special PAGE Visiting Reassurance Outreach Comm Services Project TOTALS                                                                                                    |                     | NEXT          | • |
|          |                                                                                                    |                     |               |   |

Once the budget is uploaded, click "Save Draft" and you will see the budget populate on the page. You must do this before submitting the application.

| $\leftarrow$ | $\rightarrow$ C |  | ageguide.smartsimple.com/iface, | /ex/ax | _index.jsp?lang=1 |
|--------------|-----------------|--|---------------------------------|--------|-------------------|
|--------------|-----------------|--|---------------------------------|--------|-------------------|

#### AgeGuide

| ഹ | Main |
|---|------|
|   |      |

#### 2021-1119 IIIB Community Connection Collaborative

| CATEGORY<br>& LINE ITEM                            | Information<br>& Assistance | Outreach | Options<br>Counseling | Transportation | Legal | Counseling | Education | Health<br>Screening | Recreation | Friendly<br>Visiting | Telephone<br>Reassurance | Targeted<br>Outreach | Flexible<br>Comm Services | Special<br>Proiect | PA<br>TOT |
|----------------------------------------------------|-----------------------------|----------|-----------------------|----------------|-------|------------|-----------|---------------------|------------|----------------------|--------------------------|----------------------|---------------------------|--------------------|-----------|
| ERSONNEL                                           | \$0                         | \$0      | \$0                   | \$0            | \$0   | \$0        | \$9000    | SO                  | \$6000     | SO                   | s                        | 0 \$(                | \$0                       | \$0                |           |
| IGE                                                | \$0                         | \$0      | \$0                   | \$0            | \$0   | \$0        | \$0       | \$0                 | \$0        | \$0                  | s                        | D \$1                | \$0                       | \$0                |           |
| AVEL                                               | \$0                         | \$0      | \$0                   | \$0            | \$0   | \$0        | \$0       | \$0                 | \$0        | \$0                  | s                        | 0 \$0                | \$0                       | \$0                |           |
| EQUIPMENT (Excludes<br>Technology Systems)         | \$0                         | \$0      | \$0                   | \$0            | \$0   | \$0        | \$0       | \$0                 | \$0        | \$0                  | \$                       | 0 \$1                | \$0                       | \$0                |           |
| SUPPLIES                                           | \$0                         | \$0      | \$0                   | \$0            | \$0   | \$0        | \$0       | \$0                 | \$0        | \$0                  | s                        | 0 \$1                | \$0                       | \$0                |           |
| CONSULTANT                                         | \$0                         | \$0      | \$0                   | \$0            | \$0   | \$0        | \$0       | \$0                 | \$0        | \$0                  | s                        | 0 \$0                | \$0                       | \$0                |           |
| OCCUPANCY                                          | \$0                         | \$0      | \$0                   | \$0            | \$0   | \$0        | \$0       | \$0                 | \$0        | \$0                  | s                        | 0 \$0                | \$0                       | \$0                |           |
| TECHNOLOGY SYSTEMS                                 | \$0                         | \$0      | \$0                   | \$0            | \$0   | \$0        | \$0       | \$0                 | \$0        | \$0                  | s                        | 0 \$0                | \$0                       | \$0                |           |
| TRAINING/EDUCATION                                 | \$0                         | \$0      | \$0                   | \$0            | \$0   | \$0        | \$0       | \$0                 | \$0        | \$0                  | s                        | 0 \$1                | \$0                       | \$0                |           |
| FOOD (NUTRITION<br>PROVIDERS ONLY)                 | \$0                         | \$0      | \$0                   | \$0            | \$0   | \$0        | \$0       | \$0                 | \$0        | \$0                  | S                        | 0 \$(                | \$0                       | \$0                |           |
| DIRECT ADMINISTRATIVE<br>COSTS                     | \$0                         | \$0      | \$0                   | \$0            | \$0   | \$0        | \$0       | \$0                 | \$0        | \$0                  | S                        | D ŝi                 | ) \$0                     | \$0                |           |
| VEHICLE<br>MAINTENANCE/GAS                         | \$0                         | \$0      | \$0                   | \$0            | \$0   | \$0        | \$0       | \$0                 | \$0        | \$0                  | s                        | D ŠI                 | ) <u>\$</u> 0             | \$0                |           |
| OTHER TOTAL                                        | \$0                         | \$0      | \$0                   | \$0            | \$0   | \$0        | \$0       | \$0                 | \$0        | \$0                  | s                        | 0 \$0                | \$0                       | \$0                |           |
| TOTAL DIRECT COSTS                                 | \$0                         | \$0      | \$0                   | \$0            | \$0   | \$0        | \$9000    | \$0                 | \$6000     | \$0                  | s                        | 0 \$1                | \$0                       | \$0                |           |
| TOTAL INDIRECT COSTS                               | \$0                         | \$0      | \$0                   | \$0            | \$0   | \$0        | \$0       | \$0                 | \$0        | \$0                  | s                        | 0 \$0                | \$0                       | \$0                |           |
| TOTAL COSTS                                        | \$0                         | \$0      | \$0                   | \$0            | \$0   | \$0        | \$9000    | \$0                 | \$6000     | \$0                  | s                        | 0 \$0                | \$0                       | \$0                |           |
| NSIP REIMBURSEMENT                                 | \$0                         | \$0      | \$0                   | \$0            | \$0   | \$0        | \$0       | \$0                 | \$0        | \$0                  | s                        | 0 \$0                | \$0                       | \$0                |           |
| NET COSTS - INCLUDES<br>IN-KIND                    | \$0                         | \$0      | \$0                   | \$0            | \$0   | \$0        | \$9000    | \$0                 | \$6000     | \$0                  | s                        | 0 \$(                | \$0                       | \$0                |           |
| NON-FEDERAL IN-KIND                                | \$0                         | \$0      | \$0                   | \$0            | \$0   | \$0        | \$0       | \$0                 | \$0        | \$0                  | s                        | 0 \$1                | \$0                       | \$0                |           |
| NET CASH COSTS                                     | \$0                         | \$0      | \$0                   | \$0            | \$0   | \$0        | \$9000    | \$0                 | \$6000     | \$0                  | s                        | 0 \$1                | \$0                       | \$0                |           |
| PROGRAM INCOME                                     | \$0                         | \$0      | \$0                   | \$0            | \$0   | \$0        | \$0       | \$0                 | \$0        | \$0                  | s                        | D \$1                | \$0                       | \$0                |           |
| NON-FEDERAL CASH                                   | \$0                         | \$0      | \$0                   | \$0            | \$0   | \$0        | \$0       | \$0                 | \$0        | \$0                  | s                        | 0 \$1                | \$0                       | \$0                |           |
| NON-FEDERAL MATCHING<br>SHARE                      | \$0                         | \$0      | \$0                   | \$0            | \$0   | \$0        | \$0       | \$0                 | \$0        | \$0                  | S                        | D ŠI                 | ) <u>\$</u> 0             | \$0                |           |
| AoA SHARE (Can be = to or<br>LESS than allocation) | \$0                         | \$0      | \$0                   | \$0            | \$0   | \$0        | \$9000    | \$0                 | \$6000     | \$0                  | \$                       | D \$1                | \$0                       | \$0                |           |
| AoA GRANT %                                        | 0.00%                       | 0.00%    | 0.00%                 | 0.00%          | 0.00% | 0.00%      | 1.00%     | 0.00%               | 1.00%      | 0.00%                | 0.00                     | 6 0.009              | 6 0.00%                   | 0.00%              |           |
| GRANTEE GRANT %                                    | 0.00%                       | 0.00%    | 0.00%                 | 0.00%          | 0.00% | 0.00%      | 0.00%     | 0.00%               | 0.00%      | 0.00%                | 0.00                     | 6 0.009              | 6 <b>0.00%</b>            | 0.00%              |           |
| UNITS OF SERVICE *                                 | 0                           | 0        | 0                     | 0              | 0     | 0          | 0         | 0                   | 0          | 0                    |                          | 0 (                  | 0 0                       | 0                  |           |
| TOTAL UNIT COST                                    | \$0                         | \$0      | \$0                   | \$0            | \$0   | \$0        | \$0       | \$0                 | \$0        | \$0                  | s                        | D \$1                | \$0                       | \$0                |           |
| < BACK BE SERVED                                   | 0                           | 0        | 0                     | 0              | 0     | 0          | 0         | 0                   | 0          | 0                    |                          | 0 (                  | 0 0                       | 0                  |           |

Once the budget is completed, uploaded and has been populated, proceed to the next tab by clicking on the tab or clicking "Next" in the bottom right corner.

# \*\*You can proceed to the next page without completing the budget, however, the application cannot be submitted without the budget being uploaded or populated.

**Additional Documents:** Upload any other additional documents relevant to the application. These documents may include information requested on other pages or documents the applicant feels appropriate to support the application. Once documents are uploaded, proceed to the Certification Tab by clicking on it or clicking "Next" in the bottom right corner.

Q ☆ 🗯 🚺

Home 🛕 🕕

> 🛈 🟳

| AgeGuide |                                                                                                    | Home 🌲 👢             |   |
|----------|----------------------------------------------------------------------------------------------------|----------------------|---|
| ි Main   | 2021-1119 IIIB Community Connection Collaborative                                                                                                    | > ()                 | Ç |
| Notes    | <ul> <li>Please complete the questions in each of the tabs below.</li> <li>* represents a required field</li> <li>Use the NEXT button in the bottom right corner of the screen to advance to the next tab.</li> <li>Use Save Draft button to save your answers.</li> <li>Use the Submit button only once you have completed all tabs.</li> <li>Some of information is copied directly from your organization and user profiles and will appear in a read-only state within this form.<br/>If the information displayed is not current, please update your organization and user profiles prior to completing and submitting this form.</li> <li>If you wish to communicate with staff regarding your application, use the Notes tab located within the left side menu.</li> <li>You can view your responses by clicking on the Application Summary button.</li> </ul> |                      |   |
|          | Application Summary C ERATIONS PERFORMANCE EXPERIENCE AND CAPACITY OUTREACH AND COORDINATION WITHIN THE COMMUNITY BUDGET ADDITIONAL DOC Upload any additional documents Save Draft Save Draft Submit Withdraw                                                                                                    | UMENTS CERTIFICATION | > |
|          |                                                                                                    |                      |   |

44

Certification: Review the certification, click agree and the agency director enters his/her name and click "Submit."

| ← → C   | ageguide.smartsimple.com/iface/ex/ax_ind                                                    | dex.jsp?lang=1                                                  |                                                                                |                                                                           | Q                                                | 🗠 🛪 🕕 E             |
|---------|---------------------------------------------------------------------------------------------|-----------------------------------------------------------------|--------------------------------------------------------------------------------|---------------------------------------------------------------------------|--------------------------------------------------|---------------------|
| AgeGuid | e                                                                                           |                                                                 |                                                                                |                                                                           | F                                                | lome 🌲 L            |
| 슈 Main  | 2021-1119 IIIB Community                                                                    | y Connection Colla                                              | borative                                                                       |                                                                           |                                                  | > i 🗖               |
| Notes   |                                                                                             |                                                                 |                                                                                |                                                                           |                                                  |                     |
|         | Please complete the questions in                                                            | n each of the tabs below.                                       |                                                                                |                                                                           |                                                  | -                   |
|         | <ul> <li>* represents a required field</li> </ul>                                           |                                                                 |                                                                                |                                                                           |                                                  |                     |
|         | <ul> <li>Use the NEXT button in the bo</li> </ul>                                           | ottom right corner of the screen t                              | o advance to the next tab.                                                     |                                                                           |                                                  |                     |
|         | Use Save Draft button to save                                                               | your answers.                                                   |                                                                                |                                                                           |                                                  |                     |
|         | Ose the Submit button only on     Some of information is conied di                          | irectly from your organization an                               | d user profiles and will appear in a read-only state wit                       | his this form                                                             |                                                  |                     |
|         | If the information displayed is no                                                          | ot current, please update your or                               | ganization and user profiles prior to completing and s                         | ubmitting this form.                                                      |                                                  |                     |
|         | <ul> <li>If you wish to communicate with</li> </ul>                                         | staff regarding your application                                | , use the $\ensuremath{\textbf{Notes}}$ tab located within the left side menu. |                                                                           |                                                  |                     |
|         | <ul> <li>You can view your responses by</li> </ul>                                          | clicking on the Application Sum                                 | mary button.                                                                   |                                                                           |                                                  |                     |
|         |                                                                                             |                                                                 |                                                                                |                                                                           |                                                  |                     |
|         | Application Summary                                                                         |                                                                 |                                                                                |                                                                           |                                                  |                     |
|         |                                                                                             |                                                                 |                                                                                |                                                                           |                                                  |                     |
|         | IG PROGRAM DESIGN & DELIVERY                                                                | PROGRAM OPERATIONS                                              | PERFORMANCE EXPERIENCE AND CAPACITY                                            | OUTREACH AND COORDINATION WITHIN THE COMMUNITY                            | BUDGET ADDITIONAL DOCUMENTS                      | CERTIFICATION       |
|         | * Certification                                                                             |                                                                 |                                                                                |                                                                           |                                                  |                     |
|         |                                                                                             |                                                                 |                                                                                |                                                                           |                                                  |                     |
|         | I certify that the statements herein are tru<br>civil or administrative penalties. (U.S. Co | ue, complete and accurate to the<br>de, Title 18, Section 1001) | best of my knowledge. I agree to comply with any re                            | esulting terms if I accept an award. I am aware that any false, fictition | is, or fraudulent statements or claims may subje | ect me to criminal, |
|         | ✓ I agree                                                                                   |                                                                 |                                                                                |                                                                           |                                                  |                     |
|         | * Signature, Applicant Agency Director                                                      |                                                                 |                                                                                |                                                                           |                                                  |                     |
|         | Jane Smith                                                                                  |                                                                 |                                                                                |                                                                           |                                                  |                     |
|         | Submission Date                                                                             |                                                                 |                                                                                |                                                                           |                                                  |                     |
|         |                                                                                             |                                                                 |                                                                                |                                                                           |                                                  |                     |
|         | < BACK                                                                                      |                                                                 |                                                                                |                                                                           |                                                  |                     |
|         |                                                                                             |                                                                 | 🖬 Save Draft                                                                   | ✓ Submit Withdraw                                                         |                                                  |                     |
|         |                                                                                             |                                                                 |                                                                                |                                                                           |                                                  |                     |

**Submission Errors:** For reference-if you click submit and have information missing, you will receive an error message informing you of which information is missing. As you go back to correct errors, the errors messages will disappear.

| ← → C   | ageguide.smartsimple.com/iface/ex/ax_index.jsp?lang=1                                                                                                    | Q          | ☆         | * 0        | ) :         |
|---------|----------------------------------------------------------------------------------------------------|------------|-----------|------------|-------------|
| AgeGuid |                                                                                                    |            | Home      | ۰          | L           |
| යි Main | 2021-1119 IIIB Community Connection Collaborative                                                                                                    |            | >         | <b>(i)</b> | O           |
| Notes   | <ul> <li>Submission failed due to the following:</li> <li>Describe how you plan to maintain a physical presence in the county, including the public awareness efforts your organization will undertake to assure that older adults, those caring for them, and the public know about the pracess them cannot be empty.</li> <li>Describe how your organization will coordinate with other service providers in your community cannot be empty.</li> <li>Signature, Applicant Agency Director cannot be empty.</li> </ul>                                                                                                    | oposed ser | vices and | i how to   |             |
|         | <ul> <li>Please complete the questions in each of the tabs below.</li> <li>* represents a required field</li> <li>Use the NEXT button in the bottom right corner of the screen to advance to the next tab.</li> <li>Use Save Draft button to save your answers.</li> <li>Use the Submit button only once you have completed all tabs.</li> <li>Some of information is copied directly from your organization and user profiles and will appear in a read-only state within this form.<br/>If the information displayed is not current, please update your organization and user profiles prior to completing and submitting this form.</li> <li>If you wish to communicate with staff regarding your application, use the Notes tab located within the left side menu.</li> <li>You can view your responses by clicking on the Application Summary button.</li> </ul> |            |           | c          | E.          |
|         | Application Summary      G PROGRAM DESIGN & DELIVERY PROGRAM OPERATIONS PERFORMANCE EXPERIENCE AND CAPACITY OUTREACH AND COORDINATION WITHIN THE COMMUNITY BUDGET ADDITIONAL DO      * Certification      I certify that the statements herein are true, complete and accurate to the best of my knowledge. I agree to comply with any resulting terms if I accept an award. I am aware that any false, fictitious, or fraudulent statements or claim     civil or administrative penalties. (U.S. Code, Title 18, Section 1001)      I agree     GACK                                                                                                    | CUMENTS    | CER       | FIFICAT    | <u>0</u> ►> |
|         | Save Draft  Withdraw  Withdraw                                                                                                    |            |           |            |             |

Once you hit submit, you will see a pop up window confirming you want to continue. Click "Yes" if you are ready to submit your application.

#### ← → C 🏻 ageguide.smartsimple.com/iface/ex/ax\_index.jsp?lang=1

| Note: • Note: • Not |         |                                                                                                    |                                                                                                    |                             |                                             |
|----------------------------------------------------------------------------------------------------|---------|----------------------------------------------------------------------------------------------------|----------------------------------------------------------------------------------------------------|-----------------------------|---------------------------------------------|
| Solution   Solution   Solut                                                                                                    |         |                                                                                                    |                                                                                                    |                             | Home 🌲 🕒                                    |
| Notes          Image: Second second second                            | 습 Main  | 2021-1119 IIIB Community Connection C                                                                                                    | ollaborative                                                                                                    |                             | ) () []                                     |
| • Control of the conductive the questions in each of the table blue. • • • • • • • • • • • • • • • • • • •                                                                                                    | 🖹 Notes |                                                                                                    |                                                                                                    |                             |                                             |
|                                                                                                    |         | <ul> <li>Please complete the questions in each of the tabs below.</li> <li>* represents a required field</li> <li>Use the NEXT button in the bottom right corner of the set Use Save Draft button to save your answers.</li> <li>Use the Submit button only once you have completed a</li> <li>Some of information is copied directly from your organizate in the information displayed is not current, please update y</li> <li>If you wish to communicate with staff regarding your apple</li> <li>You can view your responses by clicking on the Application</li> </ul> | creen to advance to the next tab.<br>II tabs.<br>tion and user profiles and will appear in a read-only state within this form.<br>toour organization and user profiles prior to completing and submitting this form.<br>toour organization and user profiles prior to completing and submitting this form.<br>toour organization and user profiles prior to completing and submitting this form.<br>toour organization and user profiles prior to completing and submitting this form.<br>toour organization and user profiles prior to completing and submitting this form.<br>toour organization and user profiles prior to completing and submitting this form.<br>toour organization and user profiles prior to completing and submitting this form.<br>to use the Notes tab located within the left side menu.<br><b>I VES</b> NO<br><b>I Save Draft V</b> Submit <b>V</b> Withdraw | WITHIN THE COMMUNITY BUDGET | ADDITIONAL DOCUMENTS CERTIFICATION<br>NEXT> |

요☆ ★ 🚺 🗄

**Submission Confirmed:** Once you have officially submitted your application you will see the screen below. Click "Home" to return to the home page where you can review and complete other applications.

| Submission Successful               |  |
|-------------------------------------|--|
| Application submitted successfully. |  |
| A Home                              |  |

In addition, you will receive an email confirming receipt of your application. Please check your "junk" folder for this notice.

From: <<u>noreply@smartsimple.com</u>> Date: Thu, Feb 25, 2021, 4:15 PM Subject: Application Received To: <<u>brianne.moser@gmail.com</u>>

Dear Brianne,

We have received your final grant application. Please see the attached PDF for a summary of the information submitted. We will be reviewing the application and will notify you should you be asked to proceed.

Best regards, AgeGuide Northeastern Illinois Grants Management

### **Notice of Funding Decision**

Applicants who are approved for funding will receive an email notice generated from SmartSimple. These emails will arrive from the address <u>noreply@smartsimple.com</u>. Please be sure to check your "junk" folder throughout the RFP process, as the emails may be sent there.

Following the email notice, an official Notice of Grant Award will be sent to approved applicants. This NGA will contain detailed award information and terms. NGAs will be sent through the AdobeSign platform. Applicants will be required to digitally sign and return this NGA.

Should your application be declined, you will receive communication directly from AgeGuide.

From: <<u>noreply@smartsimple.com</u>> Date: Thu, Feb 25, 2021, 4:15 PM Subject: Application Approved To: <<u>brianne.moser@gmail.com</u>>

Dear Brianne,

It is my pleasure to inform you that we have approved a \$86,810.00 grant to Testing Organization for 2021-1117 IIIB Legal, as outlined in the application provided to us. A grant agreement is forthcoming. In the interim, should you have any questions, please contact <u>bmoser@ageguide.org</u>.

We wish you every success with your important work, and look forward to hearing the results.

Sincerely,

AgeGuide Northeastern Illinois Grants Management